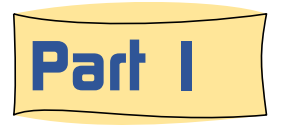

The BRHS offers visitors *two* versions of it's Photo System: <u>Public</u> and <u>Members Only</u>

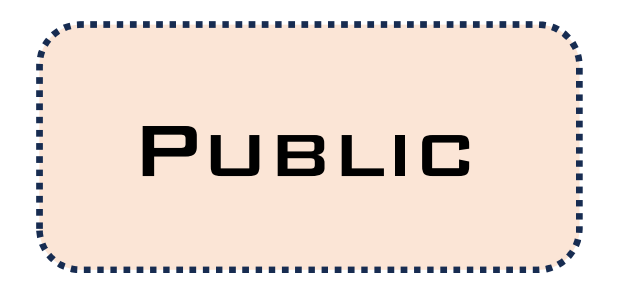

The web site's public version has about 2,100 historical photos while the 'Members Only' version has about 37,000 images. The reason for this difference is that that images in the public area may be copied and offered up by Google and other search engines and platforms

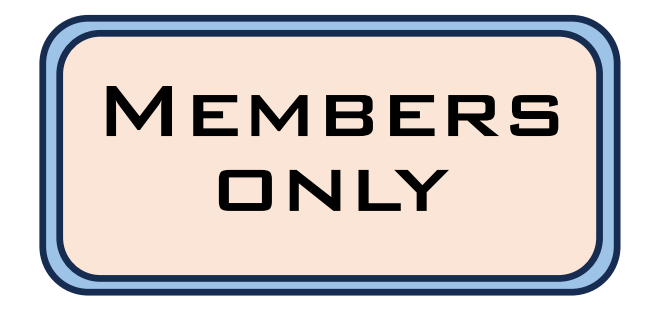

To protect the rights of the photographers and collectors who have contributed these photos to the BRHS, the full collection will only be accessible from the 'Members Only' area where networks "bots" cannot access without a security password.

1

3/14/2024

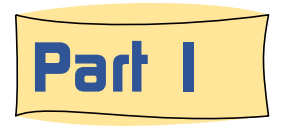

A look at the structural or navigational view of the Members Only version of the BRHS Photo

The Public Version of the BRHS Photo System offers two methods for locating images.

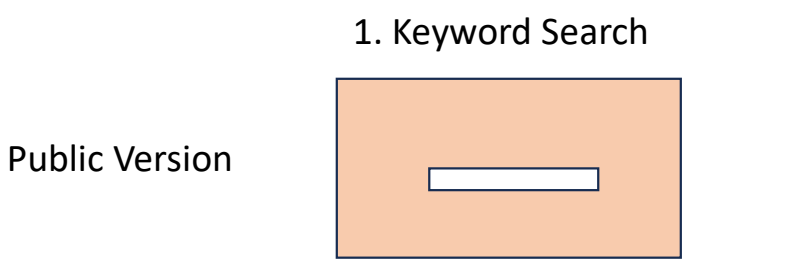

| 2. | Bro | wse | by | 23 | Cate | gories |
|----|-----|-----|----|----|------|--------|
|    |     |     |    |    |      |        |

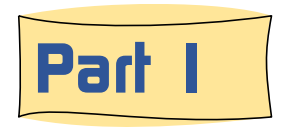

#### A look at the structural or navigational view of the Members Only version of the BRHS Photo

The Members Only version of the BRHS Photo System offers three methods for locating images.

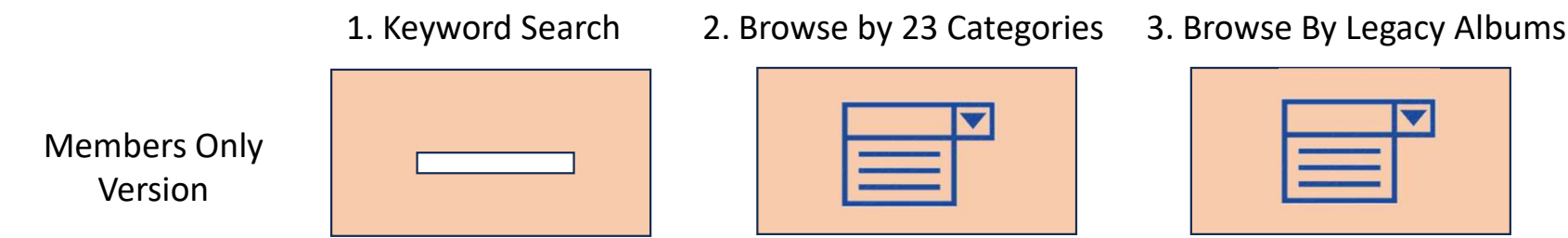

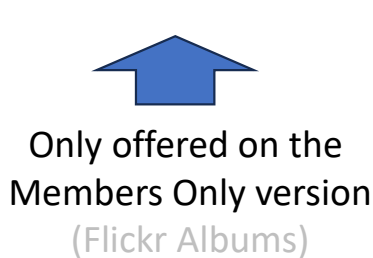

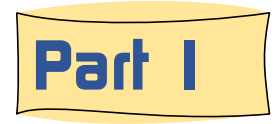

A look at the structural or navigational view of the Members Only version of the BRHS Photo

Both the public and the Members Only versions of the BRHS Photo System consist of three functional web pages, which are:

- 1. Launch
- 2. Browse
- 3. View/Edit

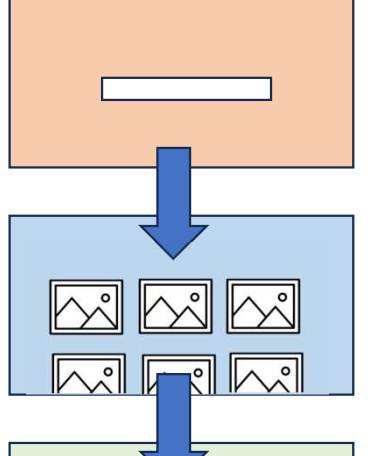

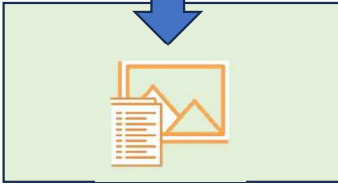

On the starting page, which is called the '**launch**' page, the user will enter a keyword or choose a subject area for the photos they want to locate, and click on Submit.

On the second page, which is called the '**browse**' page, the user will be presented with a set of up to 60 images. These are laid out on 20 rows, with three image per row. Click on any image and you will be taken you to the third page.

On the third page, which is called the **View** or **View/Edit** page, the user will see a full page-wide copy of the selected image. On the Members Only version the user will also be able to add/edit the information shown below the image.

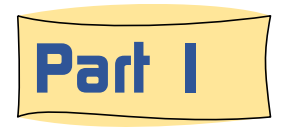

#### A look at the structural or navigational view of the Members Only version of the BRHS Photo

Each of the three methods for locating photos, follows this same three page sequence.

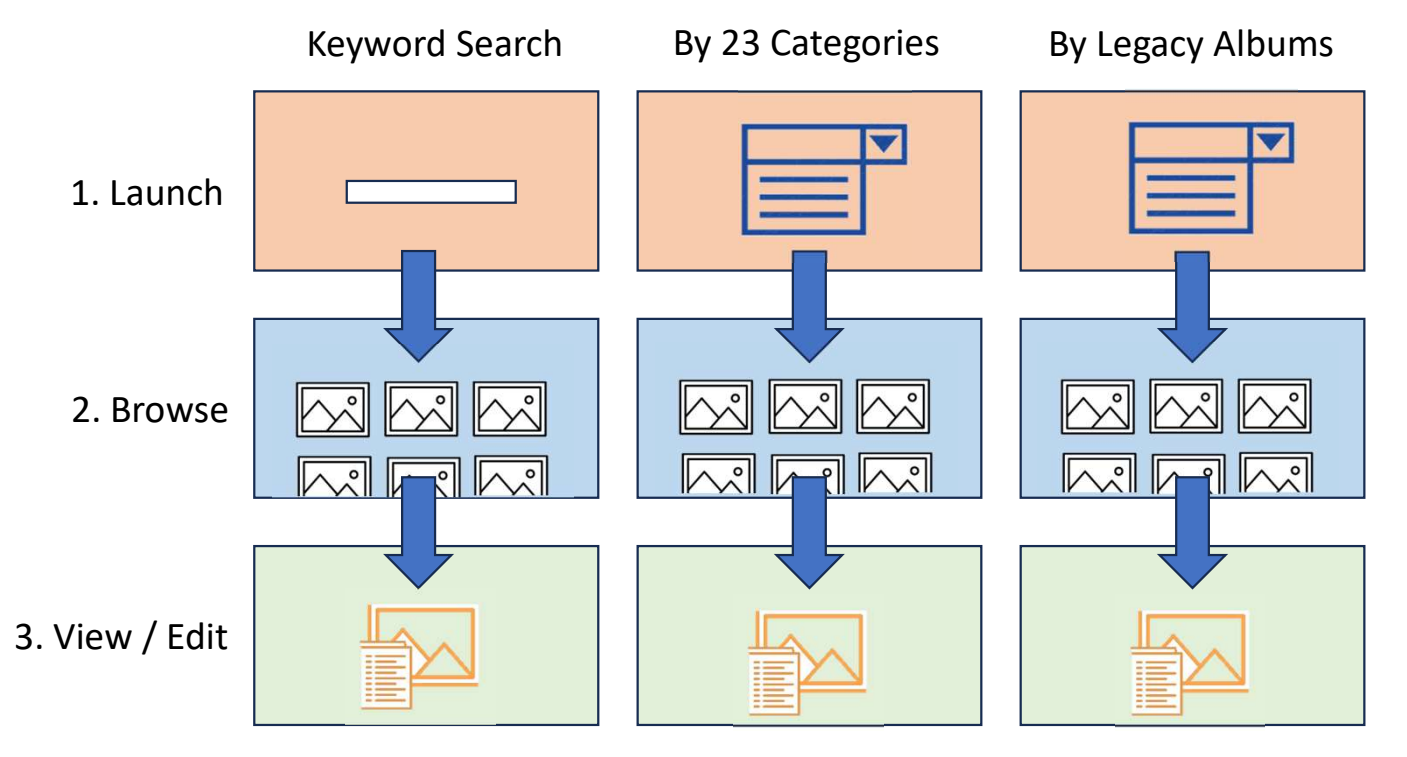

3/14/2024

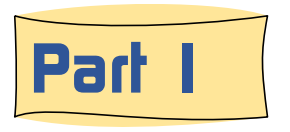

#### A look at the icons seen on the Members Only page

The menu icons of the BRHS Photo System looks like this.

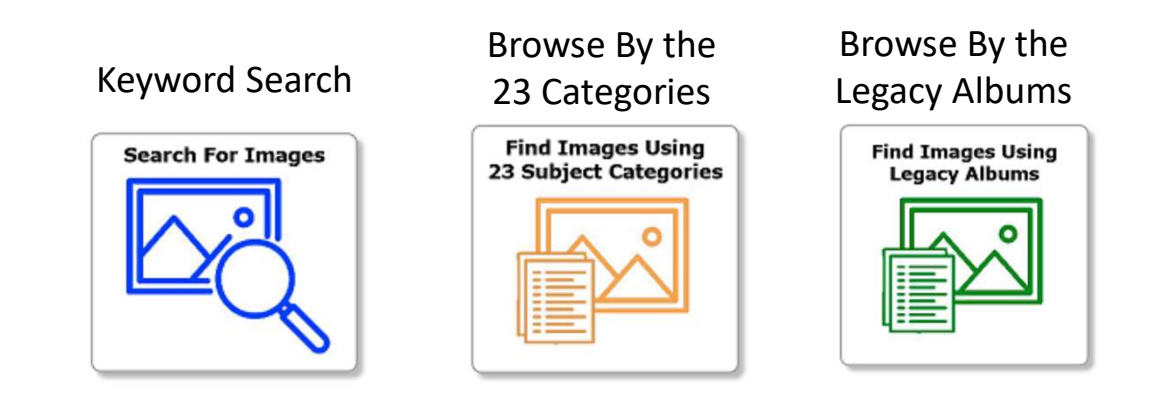

#### Learn more about the New BRHS Photo System tomorrow in Part 2

3/14/2024